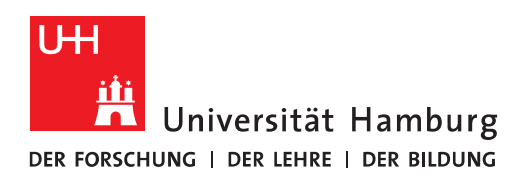

## Handout für die Erteilung von Berechtigungen auf einen Kalender

• Wenn Sie eine andere Person auf Ihren Kalender oder einen Kalender berechtigen möchten, wo Sie Vollzugriff haben, dann klicken Sie zuerst in Outlook auf Ihren Kalender. Klicken Sie bitte dann auf "Meine Kalender" und dann auf Ihren Kalender und klicken mit der rechten Maustaste auf "Eigenschaften".

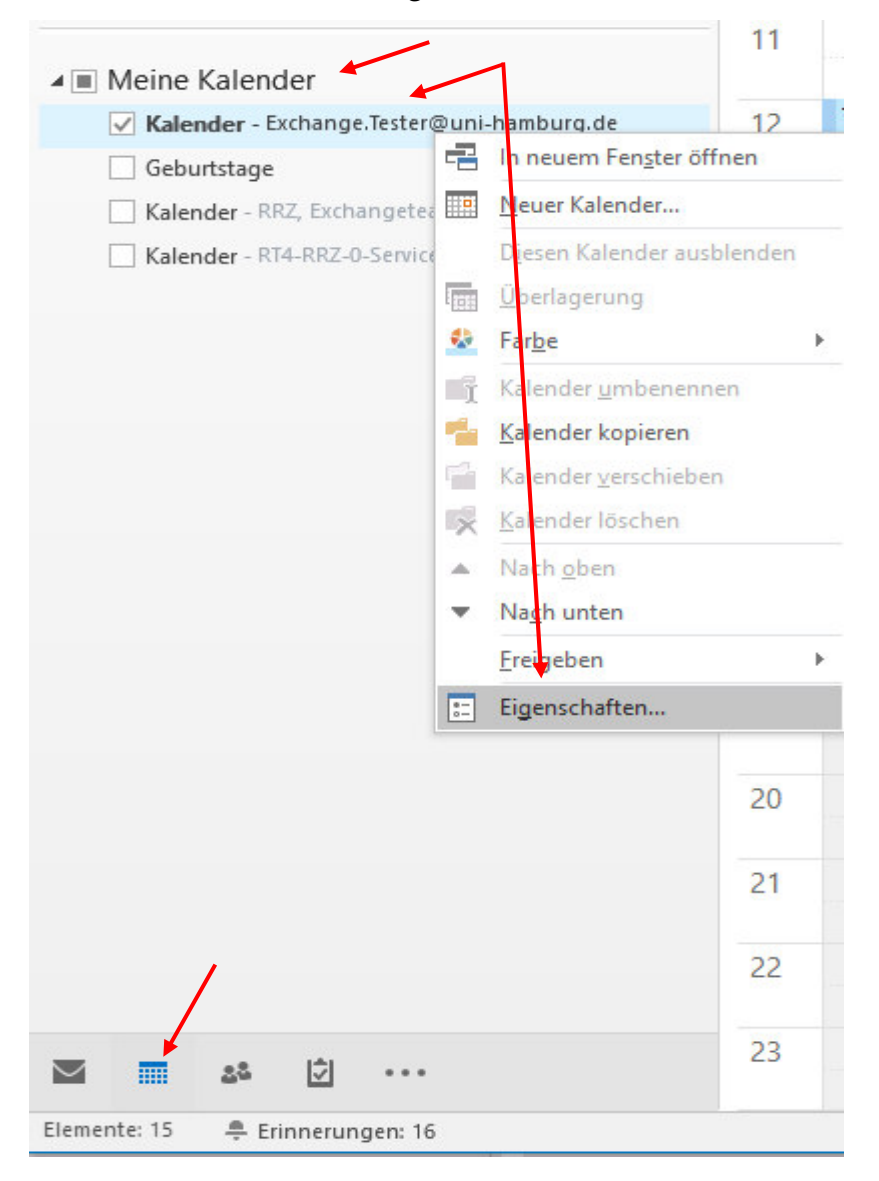

 Klicken Sie bitte als nächstes auf "Berechtigungen" und Sie sehen die Berechtigungen, die standardmäßig auf Ihren Kalender von Exchange eingerichtet wurden. Sie sehen, dass "Anonym" keinerlei Berechtigung hat, auf Ihren Kalender irgendwelche Eintragungen zu lesen und "Standard" (Angemeldeter Nutzer in Exchange) die Berechtigung hat, im Fall einer Terminanfrage zumindest lesen zu können, ob die anzufragende Zeit schon durch einen anderen Termin geblockt ist oder nicht. <u>Mehr ist für Standardbenutzer nicht lesbar!</u> (Siehe. Bild unten). Sie klicken bitte jetzt auf "Hinzufügen".

| i Besprechung Einfügen Text formatieren Überprüfen E                                                                                                    | Entwicklertools 🛛 🗘 Was mochten Sie tun?                                                                                                    |                                                                                                    |
|----------------------------------------------------------------------------------------------------|----------------------------------------------------------------------------------------------------|----------------------------------------------------------------------------------------------------|
| 📖 🔛 🚱 📭                                                                                                    |                                                                                                    |                                                                                                    |
| en Composition Termin Terminplanungs-<br>Assistent Besprechung<br>Anzeigen Strong-Besprechung                                                                                                    | Einladung Adressbuch Namen Antwortoptionen<br>stormieren Underprüfen                                                                                                    | i Privat<br>! Wichtigkeit: hoch<br>Wichtigkeit: niedrig<br>Kategorien                                                                                                    |
| enden Q 100 % - Donnerstag, 9. März 2017                                                                                                    | Freitag, 10. März 2017                                                                                                    | Raumsuche                                                                                                    |
| 08:00 09:00 10:00 11:00                                                                                                    | 12:00 13:00 14:00 15:00 16:00 08:00 09:00 10:00 11:00 12:00 13:00 14:00                                                                                                    | 15:0 März 2017                                                                                                    |
| Tetter Max Ister Exchange Her klicken, um Namen hinzuzufü-                                                                                                    |                                                                                                    | Mo Di Mi Do Fr Sa So<br>27 28 1 2 3 4 5<br>6 7 8 9 00 11 12<br>13 14 15 15 6 17 16 10 01 11<br>20 12 22 24 25 26<br>27 28 29 30 31 1 2<br>3 4 5 6 7 8 9<br>Gut Mittel Schled |
| lender: Eigenschaften                                                                                                    | ×                                                                                                    |                                                                                                    |
| Ilgemein Homepage Berechtigung                                                                                                    | en Synchronisierung                                                                                                    |                                                                                                    |
| Name                                                                                                    | Berechtigungsstufe                                                                                                    |                                                                                                    |
| induite.                                                                                                    |                                                                                                    |                                                                                                    |
| Standard                                                                                                    | Frei/Gebucht-Zeit                                                                                                    |                                                                                                    |
| Standard<br>Anonym<br>Hinzufügen                                                                                                    | Frei/Gebucht-Zeit<br>Keine<br>Entfernen Eigenschaften                                                                                                    |                                                                                                    |
| Standard<br>Anonym<br>Hinzufügen<br>Berechtigungen<br>Berechtigungsstufe: Keine                                                                                                    | Frei/Gebucht-Zeit<br>Keine<br>Entfernen Eigenschaften                                                                                                    |                                                                                                    |
| Hinzufügen<br>Berechtigungen<br>Berechtigungsstufe: Keine                                                                                                    | Frei/Gebucht-Zeit<br>Keine<br>Entfernen Eigenschaften                                                                                                    |                                                                                                    |
| Standard<br>Anonym<br>Hinzufügen<br>Berechtigungen<br>Berechtigungsstufe: Keine<br>Lesen<br>Skeine                                                                                                    | Frei/Gebucht-Zeit<br>Keine<br>Entfernen Eigenschaften                                                                                                    |                                                                                                    |
| Standard<br>Anonym<br>Hinzufügen<br>Berechtigungen<br>Berechtigungsstufe: Keine<br>Lesen<br>Keine<br>Frei/Gebucht-Zeit                                                                                                    | Frei/Gebucht-Zeit       Keine       Entfernen       Eigenschaften       Schreiben       Elemente erstellen       Unterordner erstellen                                                                                                    |                                                                                                    |
| Standard<br>Anonym<br>Hinzufügen<br>Berechtigungen<br>Berechtigungsstufe: Keine<br>Lesen<br>Keine<br>Frei/Gebucht-Zeit<br>Frei/Gebucht-Zeit,<br>Betreff, Ort                                                                                                    | Frei/Gebucht-Zeit<br>Keine<br>Entfernen Eigenschaften<br>Schreiben<br>Elemente erstellen<br>Unterordner erstellen<br>Eigene bearbeiten                                                                                                    |                                                                                                    |
| Hinzufügen<br>Hinzufügen<br>Berechtigungen<br>Berechtigungsstufe: Keine<br>Lesen<br>© Keine<br>© Frei/Gebucht-Zeit<br>© Frei/Gebucht-Zeit<br>© Betreff, Ort<br>© Alle Details                                                                                         | Frei/Gebucht-Zeit<br>Keine<br>Entfernen Eigenschaften<br>Schreiben<br>Elemente erstellen<br>Unterordner erstellen<br>Eigene bearbeiten<br>Alles bearbeiten                                                                                           |                                                                                                    |
| Standard<br>Anonym<br>Hinzufügen<br>Berechtigungen<br>Berechtigungsstufe: Keine<br>Lesen<br>Keine<br>Frei/Gebucht-Zeit<br>Frei/Gebucht-Zeit,<br>Betreff, Ort<br>Alle Details<br>Andere Frei/Gebucht-Zeit                                                              | Frei/Gebucht-Zeit         Keine         Entfernen         Eigenschaften         Schreiben         Elemente erstellen         Unterordner erstellen         Eigene bearbeiten         Alles bearbeiten                                                |                                                                                                    |
| Standard         Anonym         Hinzufügen         Berechtigungen         Berechtigungsstufe:         Keine         Frei/Gebucht-Zeit         Frei/Gebucht-Zeit,         Betreff, Ort         Alle Details         Andere Frei/Gebucht-Zeit         Elemente löschen  | Frei/Gebucht-Zeit<br>Keine<br>Entfernen Eigenschaften<br>Schreiben<br>Elemente erstellen<br>Unterordner erstellen<br>Eigene bearbeiten<br>Alles bearbeiten<br>Sonstiges                                                                              |                                                                                                    |
| Standard<br>Anonym<br>Hinzufügen<br>Berechtigungen<br>Berechtigungsstufe: Keine<br>Lesen<br>Keine<br>Frei/Gebucht-Zeit<br>Frei/Gebucht-Zeit,<br>Betreff, Ort<br>Alle Details<br>Andere Frei/Gebucht-Zeit<br>Elemente löschen<br>Skeine                                | Frei/Gebucht-Zeit         Keine         Entfernen         Eigenschaften         Schreiben         Elemente erstellen         Unterordner erstellen         Eigene bearbeiten         Alles bearbeiten         Sonstiges         Besitzer des Ordners |                                                                                                    |
| Standard<br>Anonym<br>Hinzufügen<br>Berechtigungen<br>Berechtigungsstufe: Keine<br>Lesen<br>© Keine<br>© Frei/Gebucht-Zeit,<br>Betreff, Ort<br>O Alle Details<br>Andere Frei/Gebucht-Zeit<br>Elemente löschen<br>© Keine<br>© Keine<br>© Eigene                       | Frei/Gebucht-Zeit<br>Keine<br>Entfernen Eigenschaften<br>Schreiben<br>Elemente erstellen<br>Unterordner erstellen<br>Unterordner erstellen<br>Eigene bearbeiten<br>Alles bearbeiten<br>Sonstiges<br>Besitzer des Ordners<br>Ordnerkontaktperson      |                                                                                                    |
| Standard<br>Anonym<br>Hinzufügen<br>Berechtigungen<br>Berechtigungsstufe: Keine<br>Lesen<br>© Keine<br>© Frei/Gebucht-Zeit<br>© Frei/Gebucht-Zeit,<br>Betreff, Ort<br>○ Alle Details<br>Andere Frei/Gebucht-Zeit<br>Elemente löschen<br>© Keine<br>© Eigene<br>○ Alle | Frei/Gebucht-Zeit<br>Keine<br>Entfernen Eigenschaften<br>Schreiben<br>Elemente erstellen<br>Unterordner erstellen<br>Eigene bearbeiten<br>Alles bearbeiten<br>Alles bearbeiten<br>Ordnerkontaktperson<br>Ordner sichtbar                             |                                                                                                    |

Seite 3/5

• Es öffnet sich ein neues Fenster, mit dem globalen Adressbuch und Sie wählen die Person aus, die sie auf Ihren Kalender berechtigen möchten und klicken auf Hinzufügen" und "Ok".

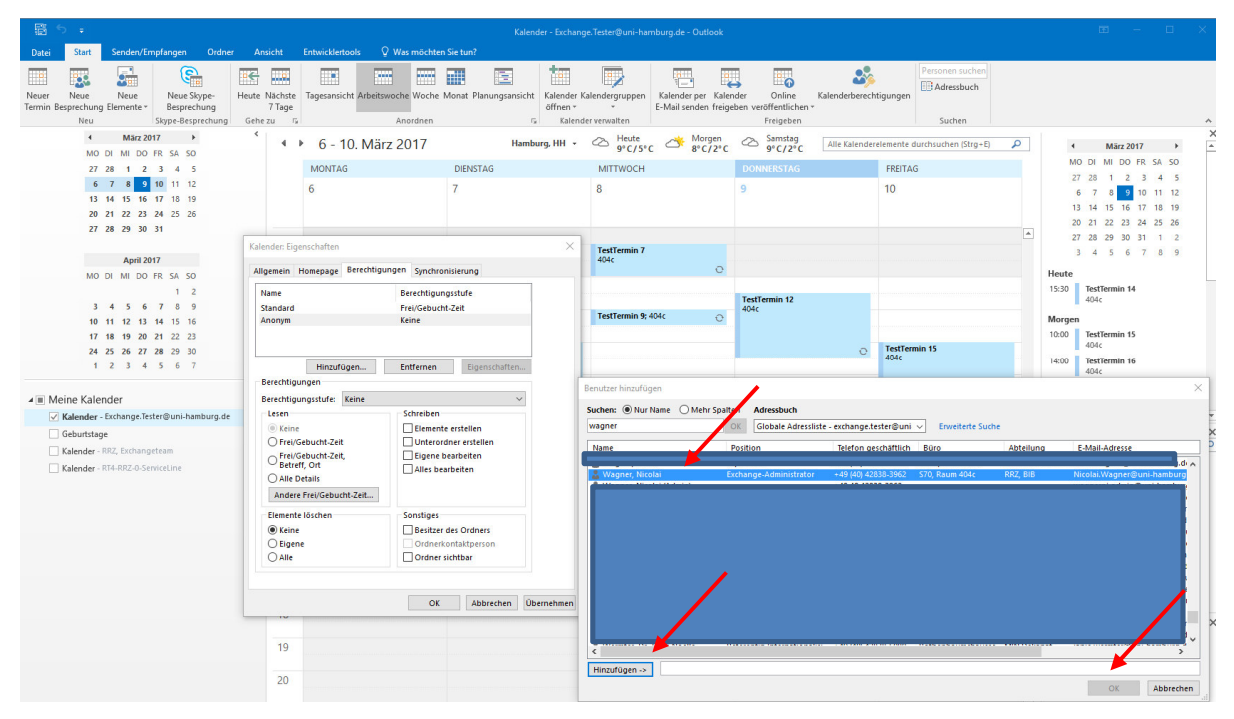

• Damit haben Sie die Person in Ihrer Berechtigungsliste hinzugefügt und die Person verfügt zumindest über die Berechtigung von "Standard".

| Kalender: Eigenschaften                                                                                               |                                                          | ×                                       |
|----------------------------------------------------------------------------------------------------|----------------------------------------------------------|-----------------------------------------|
| Allgemein Homepage Berechtigun                                                                                        | gen Synchronisie                                         | erung                                   |
| Name<br>Standard                                                                                                    | Berechtigungsst<br>Frei/Gebucht-Ze                       | ufe<br>it                               |
| Wagner, Nicolai                                                                                                    | Frei/Gebucht-Ze                                          | it                                      |
| Hinzufügen                                                                                                    | Entfernen                                                | Eigenschaften                           |
| Berechtigungsstufe: Frei/Gebucht                                                                                      | -Zeit                                                    | ~                                       |
| Lesen<br>Keine<br>Frei/Gebucht-Zeit<br>Frei/Gebucht-Zeit,<br>Betreff, Ort<br>Alle Details<br>Andere Frei/Gebucht-Zeit | Schreiben<br>Elemente ers<br>Unterordner<br>Eigene bearl | itellen<br>rerstellen<br>beiten<br>iten |
| Elemente löschen<br>© Keine<br>Cigene<br>Alle                                                                         | Sonstiges Besitzer des Ordnerkonta Ordner sicht          | Ordners<br>aktperson<br>ibar            |
|                                                                                                    | ОК                                                       | Abbrechen Übernehmen                    |

• Damit die Person überhaupt in der Lage ist, sich Ihren Kalender in Outlook hinzuzufügen, ist das Recht "Ordner sichtbar" anzuklicken. Alle weiteren Berechtigungen können Sie entweder selbst wählen oder aber Sie klicken auf Berechtigungsstufe und wählen eine Berechtigungsstufe entsprechend aus. Dabei werden die Häkchen entsprechend gesetzt. In diesem Beispiel ist der zu berechtigten Person die Möglichkeit gegeben worden, außer der "Frei/Gebucht-Zeit" auch den "Betreff" und den "Ort" in einem Termin zu sehen, sowie eigene Elemente in diesem Kalender zu erstellen, zu löschen und zu bearbeiten.

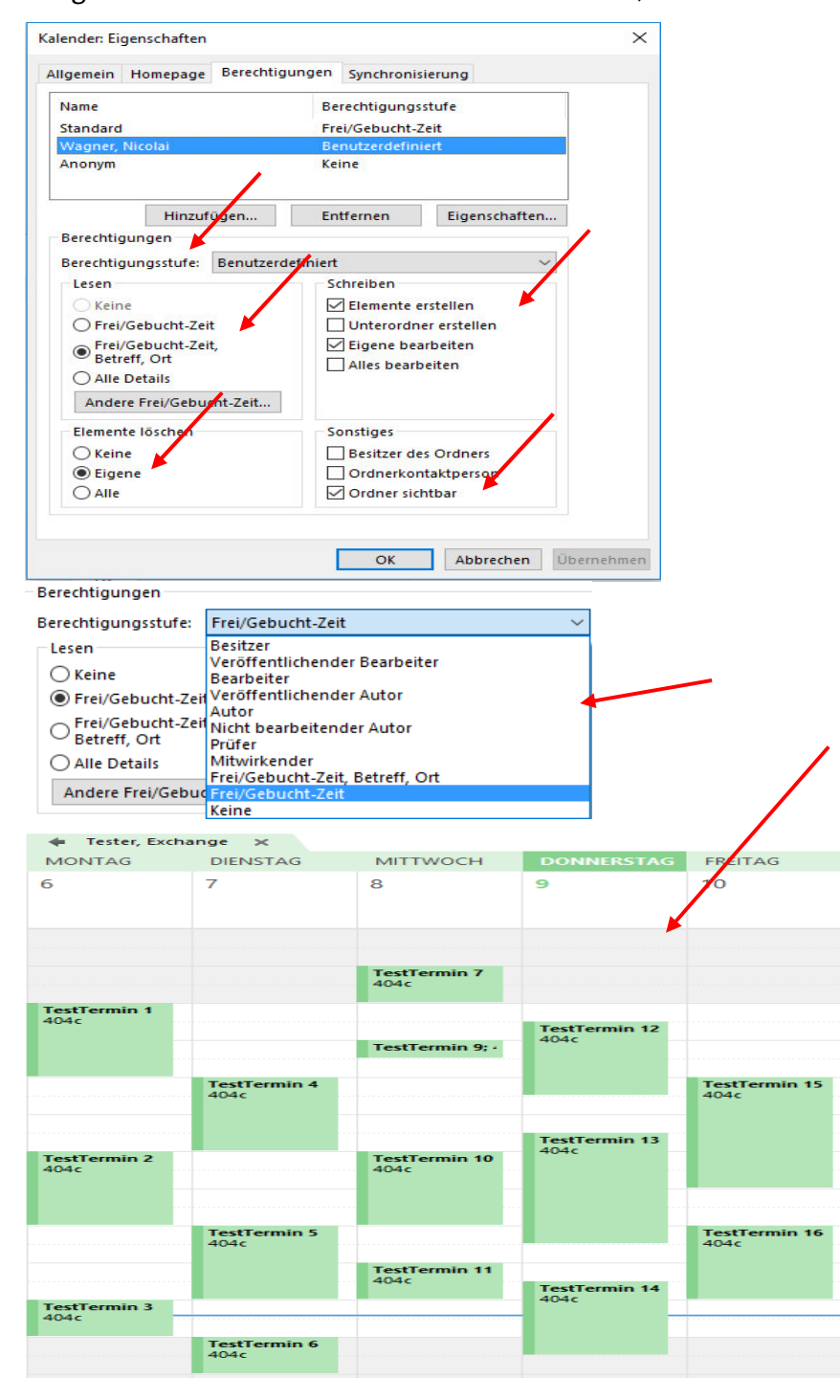

• Geöffnet wird der Kalender als Berechtigter, indem Sie auf "Kalender öffnen" klicken und hier "Aus dem Adressbuch…" auswählen.

|                 |                    |             |               |      |             |                      |       |                   |               |              |        |            | Kalen           | der - Nic        | olai.Wagner@uni-hai  | mburg.de - Outlo              |
|-----------------|--------------------|-------------|---------------|------|-------------|----------------------|-------|-------------------|---------------|--------------|--------|------------|-----------------|------------------|----------------------|-------------------------------|
| Datei           | Start              | Sen         | den/E         | mpfa | ange        | n Ordne              | er An | sicht             | Entwicklertoo | ls 🛛 🖓 Was   | möchte | n Sie tuni |                 |                  |                      |                               |
|                 |                    |             |               |      | (           | <b>E</b>             | •     |                   |               | :            |        |            |                 |                  |                      |                               |
| Neuer<br>Termin | Neue<br>Besprechun | N<br>g Elem | eue<br>ente * |      | Neu<br>Besp | e Skype-<br>prechung | Heute | Nächste<br>7 Tage | Tagesansicht  | Arbeitswoche | Woche  | Monat I    | Planungsansicht | Kalend<br>öffnen | er Kalendergruppen   | Kalender per<br>E-Mail senden |
|                 | Neu                |             |               | Sk   | ype-E       | Besprechung          | Gehe  | zu 🖓              |               | Ano          | rdnen  |            | R.              | i A              | us Adressbuch        |                               |
|                 |                    | 1           | März 2        | 017  |             | •                    | <     |                   | 6 - 10        | März 20      | 17     |            | Berli           | i 🛅 🧍            | us <u>R</u> aumliste |                               |
|                 | MC                 | DIN         | II DO         | FR   | SA          | SO                   |       |                   | 0 10          |              |        |            |                 | 福 4              | us dem Internet      | 1                             |
|                 | 27                 | 28          | 1 2           | 3    | 4           | 5                    |       |                   | MONTAG        |              |        | DIENS      | STAG            | N                | leuen leeren Kalende | r erstellen                   |
|                 | 6                  | 7           | 8 9           | 10   | 11          | 12                   |       |                   | 6             |              |        | 7          |                 |                  | reigegebenen Kalens  | lor öffnon                    |
|                 | 13                 | 14 1        | 5 16          | 17   | 18          | 19                   |       |                   |               |              |        |            |                 | E C              | reigegebenen Kalend  | er onnen                      |

• Im globalen Adressbuch wird der Benutzer/in angegeben, der Sie auf seinen/ihren Kalender berechtigt hat.

|                                 | Tehr Spalten Adressbuch |                                                               |                   |               |                                                           |  |  |  |  |  |  |  |
|---------------------------------|-------------------------|---------------------------------------------------------------|-------------------|---------------|-----------------------------------------------------------|--|--|--|--|--|--|--|
| ster                            | OK Globale Ad           | Globale Adressliste - Nicolai.Wagner@uni-ł 🗸 Erweiterte Suche |                   |               |                                                           |  |  |  |  |  |  |  |
| ame                             | Position                | Telefon geschäftlic                                           | h Büro            | Abteilung     | E-Mail-Adresse                                            |  |  |  |  |  |  |  |
| Tester, Exchange<br>Tester, Max | Büro Public Relation    | ns +49 (40) 42838-1234                                        | Schlüterstraße 70 | Präsidialbüro | Exchange.Tester@uni-hamburg.<br>Max.Tester@uni-hamburg.de |  |  |  |  |  |  |  |
|                                 |                         |                                                               |                   |               |                                                           |  |  |  |  |  |  |  |
|                                 |                         |                                                               |                   |               |                                                           |  |  |  |  |  |  |  |
|                                 |                         |                                                               |                   |               |                                                           |  |  |  |  |  |  |  |
|                                 |                         |                                                               |                   |               |                                                           |  |  |  |  |  |  |  |
|                                 |                         |                                                               |                   |               |                                                           |  |  |  |  |  |  |  |
|                                 |                         |                                                               |                   |               |                                                           |  |  |  |  |  |  |  |
|                                 |                         |                                                               |                   |               |                                                           |  |  |  |  |  |  |  |
|                                 |                         |                                                               |                   |               |                                                           |  |  |  |  |  |  |  |
|                                 |                         |                                                               |                   |               |                                                           |  |  |  |  |  |  |  |
|                                 |                         |                                                               |                   |               | >                                                         |  |  |  |  |  |  |  |

• Der neue eingeblendete Kalender hat die Ansichten, die vorher durch die Kalenderberechtigung autorisiert wurden.

|                                                                       |                                     |                 |                              |                      |                                    | i.Wagner©uni-ham                    | burg.de - Outlook                        |                                                 |                       |                   |                                   |                            | ···· ·                                                                    |                         |
|-----------------------------------------------------------------------|-------------------------------------|-----------------|------------------------------|----------------------|------------------------------------|-------------------------------------|------------------------------------------|-------------------------------------------------|-----------------------|-------------------|-----------------------------------|----------------------------|---------------------------------------------------------------------------|-------------------------|
| Datei Start Senden/Empfangen Ordner                                   | Ansicht                             | Entwicklertools | 💡 Was möchte                 | n Sie tun?           |                                    |                                     |                                          |                                                 |                       |                   |                                   |                            |                                                                           |                         |
| Neuer Neue Neue<br>Termin Besprechung - Elemente - Skype-Besprechung  | eute Nächste<br>7 Tage<br>Gehe zu 7 | Tagesansicht A  | rbeitswoche Woch<br>Anordnen | e Monat Planung      | sansicht<br>rs Kalende<br>öffnen * | r Kalendergruppen<br>nder verwalten | Kalender per Kale<br>E-Mail senden freig | nder Online<br>peben veröffentlich<br>Freigeber | Kalenderberec<br>en * | htigungen S       | nen suchen<br>dressbuch<br>suchen |                            |                                                                           | ^                       |
| ✓ März 2017 ►                                                         | 1                                   | • 6 - 10. N     | 1ärz 2017                    |                      | Berlin, BE +                       | Heute 11°C/6°C                      | Morgen<br>8°C/4°C                        | Samstag<br>9*C/2*C                              | Alle Kalenderei       | emente durchsuche | n (Strg+E) 🖉                      |                            | März 2017                                                                 | • ×                     |
| 27 28 1 2 3 4 5                                                       |                                     | Kalender - Nico | ai.Wagner@uni-ha             | mburg.de ×           | L.                                 |                                     | de Tester, Excl                          | hange ×                                         |                       |                   |                                   | MO D                       | MI DO FR SA S                                                             | io                      |
| 6 7 8 9 10 11 12                                                      |                                     | MONTAG          | DIENSTAG                     | MITTWOCH             | DOIL TRSTAG                        | FREITAG                             | MONTAG                                   | DIENSTAG                                        | MITTWOCH              | DONNERSTAG        | FREITAG                           | 27 23                      | 1 2 3 4                                                                   | 5                       |
| 13 14 15 16 17 18 19<br>20 21 22 23 24 25 26<br>27 28 29 <b>30 31</b> |                                     | 6               | 7                            | 8                    | 9                                  | 10                                  | 6                                        | 7                                               | 8                     | 9                 | 10                                | 6<br>13 1-<br>20 2<br>27 2 | 6 9 10 11 1<br>1 15 16 17 18 1<br>1 22 23 24 25 2<br>5 29 30 31 1         | 12<br>19<br>26<br>2     |
| April 2017                                                            | 06                                  |                 |                              |                      |                                    |                                     | -                                        |                                                 |                       |                   |                                   | · 3 ·                      | 5 6 7 8                                                                   | 9                       |
| MO DI MI DO FR SA SO<br>1 2                                           | 07                                  |                 |                              |                      |                                    |                                     |                                          |                                                 | TestTermin 7<br>404c  |                   |                                   | 10:30 Gr<br>R3             | uni-BIN<br>04                                                             |                         |
| 3 4 5 6 7 8 9<br>10 11 12 13 14 15 16<br>17 18 19 20 21 22 23         | 08                                  |                 |                              |                      |                                    |                                     | TextTermin 1<br>404c                     |                                                 |                       | TestTermin 12     |                                   | Mittwoch<br>10:00 Ur       | nstellung Mailhost au                                                     | of Exc                  |
| 24 25 26 27 <b>28</b> 29 50<br>1 2 3 4 5 6 7                          | 09                                  |                 | Windows-Infra<br>2.0<br>303  |                      |                                    |                                     |                                          |                                                 | TestTermin 9; -       | 404c              |                                   | R4                         | J4C - Schlüterstraße 7                                                    | 70                      |
| ▲ ■ Meine Kalender                                                    | 10                                  |                 | Roth, Fabian                 |                      |                                    | Grusi-BIN                           |                                          | TestTermin 4<br>404c                            |                       |                   | TestTermin 15<br>404c             |                            |                                                                           |                         |
| Kalender - Nicolai.Wagner@uni-hamburg.de                              | 11                                  |                 |                              |                      |                                    | R304                                |                                          |                                                 |                       |                   |                                   |                            |                                                                           |                         |
| Geburtstage                                                           |                                     |                 |                              |                      |                                    | 0                                   |                                          |                                                 |                       | TestTermin 13     |                                   |                            |                                                                           | ×                       |
| Kalender - Exchange Monitoring                                        | 12                                  |                 |                              |                      |                                    |                                     | TestTermin 2<br>404c                     |                                                 | TestTermin 10<br>404c |                   |                                   | FAVORITEM                  | then<br>I                                                                 | م                       |
| Kalender - Exchangeteam.RRZ@uni-hamburg.de                            | 13                                  |                 |                              | NGN-Schuluny<br>R304 |                                    |                                     |                                          |                                                 |                       |                   |                                   | Klicken Si<br>Office mit   | : an einer beliebigen :<br>der rechten Maustaste<br>um diese zu Ihren Fas | Stelle in<br>e auf eine |
| Kalender - TestKonferenzraum.RRZ@uni-hamburg.d                        | 14 14                               |                 |                              | Wagner,<br>Nicolai   |                                    |                                     |                                          | TestTermin 5<br>404c                            |                       |                   | TestTermin 16<br>404c             |                            | hinzuzufügen.                                                             |                         |
| ▲ 🗹 Freigegebene Kalender                                             | 15                                  |                 |                              |                      |                                    |                                     |                                          |                                                 | TestTermin 11<br>404c | TestTesnin 14     |                                   |                            |                                                                           |                         |
| ✓ Tester, Exchange                                                    | 16                                  |                 |                              |                      |                                    |                                     | TestTermin 3<br>404c                     |                                                 |                       | 404c              |                                   |                            |                                                                           |                         |
|                                                                       | 17                                  |                 |                              |                      |                                    |                                     |                                          | TestTermin 6<br>404c                            |                       |                   |                                   |                            |                                                                           | ×                       |
|                                                                       |                                     |                 |                              |                      |                                    |                                     |                                          |                                                 |                       |                   |                                   | Anordnen                   | iachi Kennzeicheni Fä                                                     | siii]                   |